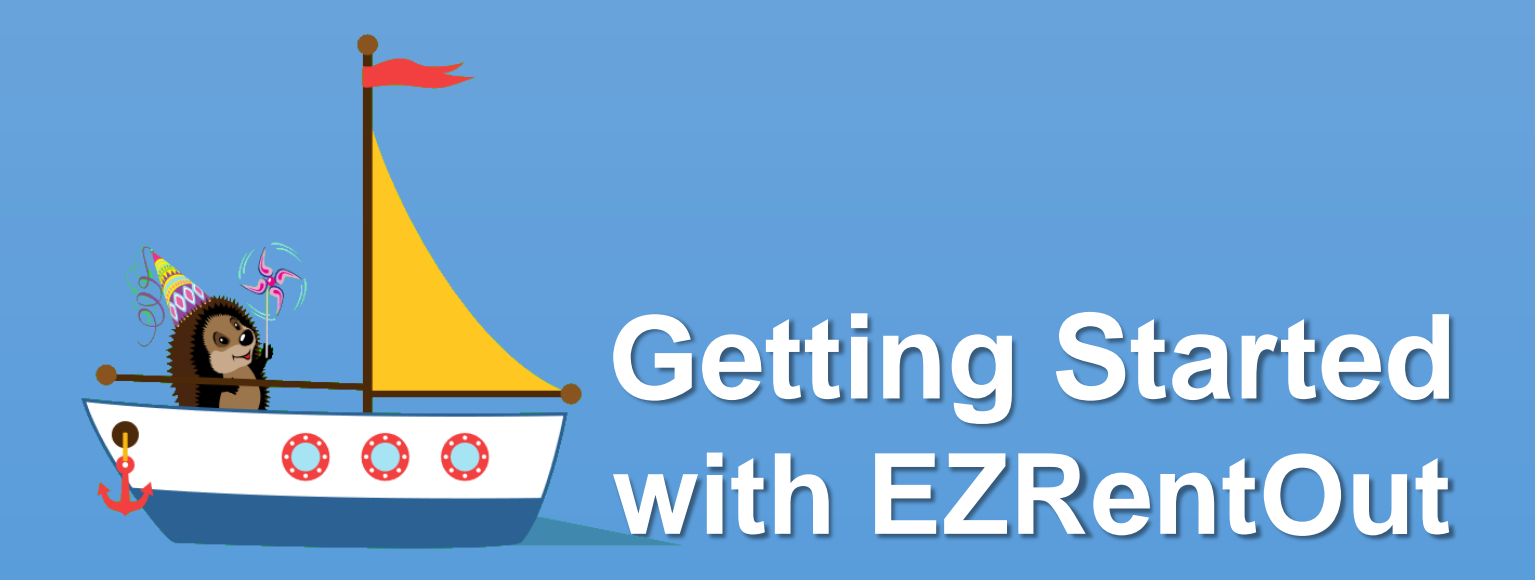

#### **Rental Management done right!**

support@ezo.io

## Step 1 – Identify your items

Identify what type of items you will track. There are three different types of items available.

| ITEMS T                                                                                                    | ITEMS TO SELL                                                                             |                                                                                                    |  |  |
|----------------------------------------------------------------------------------------------------|-------------------------------------------------------------------------------------------|----------------------------------------------------------------------------------------------------|--|--|
| ASSETS                                                                                                    | ASSET STOCK                                                                               | INVENTORY                                                                                                   |  |  |
|                                                                                                    |                                                                                           |                                                                                                    |  |  |
| Rental items that are<br>tracked individually e.g.<br>Forklift Trucks and Cars.                                      | Rental items that are<br>NOT tracked individually<br>e.g. cables or chairs.               | Items that are sold e.g.<br>water bottles or fuel.                                                          |  |  |
| If you have 10 similar<br>trucks, add 10 assets for<br>them. Use the clone<br>functionality to do things<br>quicker. | If you have 100 chairs,<br>add an Asset Stock and<br>add a stock of 100 to the<br>record. | If you have 300 water<br>bottles, add an Inventory.<br>Then add a stock of 300 to<br>this inventory record. |  |  |
| Assets are reserved or rented out to customers through orders.                                                       | Asset Stocks Quantities<br>are reserved or rented out<br>to customers through<br>orders.  | Stock Quantities are<br>reserved or sold to<br>customers through orders.                                    |  |  |

Asset Stock and Inventory modules can be turned off from the Add-ons, if you don't need them.

## Step 2 – See if you need Custom Fields

Items in EZRentOut come with predefined set of fields. However, if they are not sufficient for your needs, you can add custom fields.

Custom Fields are also available for Orders and Customers but they will be discussed when orders and customers are introduced in the subsequent steps in this manual.

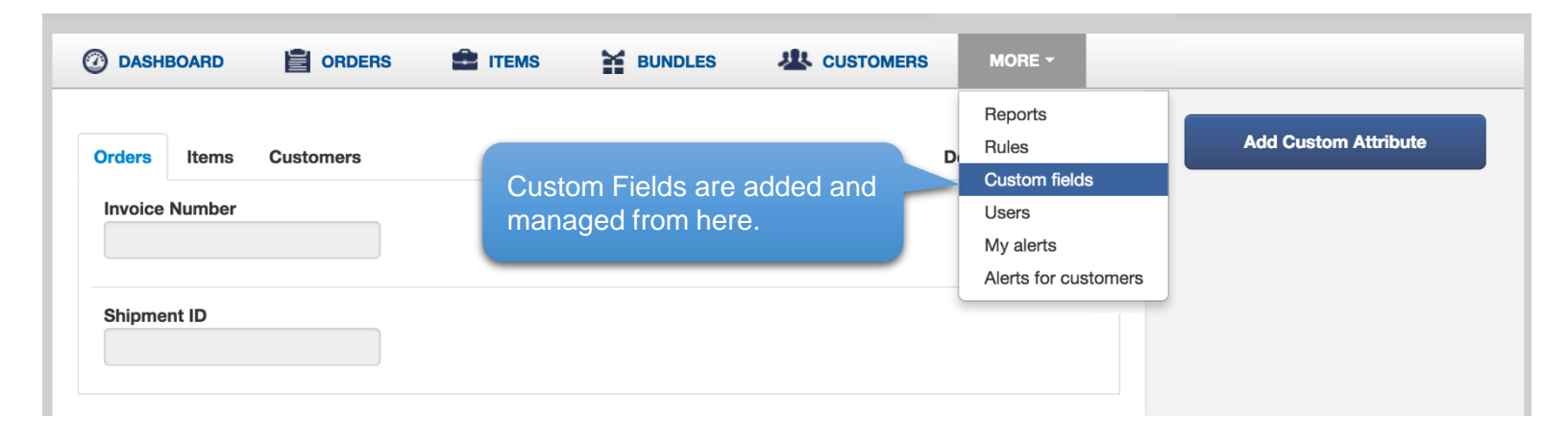

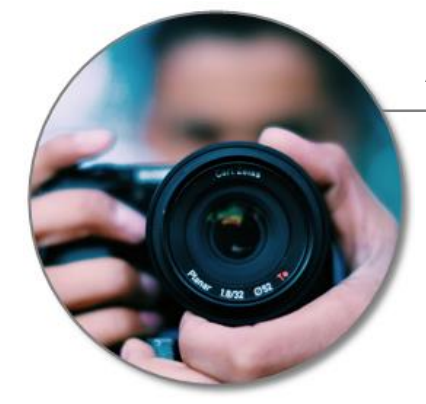

#### Asset #33: DSLR Camera with Lens

| Focal Length        | 28 – 200 mm |  |  |
|---------------------|-------------|--|--|
| Image Stabilization | Yes         |  |  |
| Shutter Speed Step  | 1/2         |  |  |

## Step 3 – Add Items

#### Let's go ahead and create a few rental and sale items.

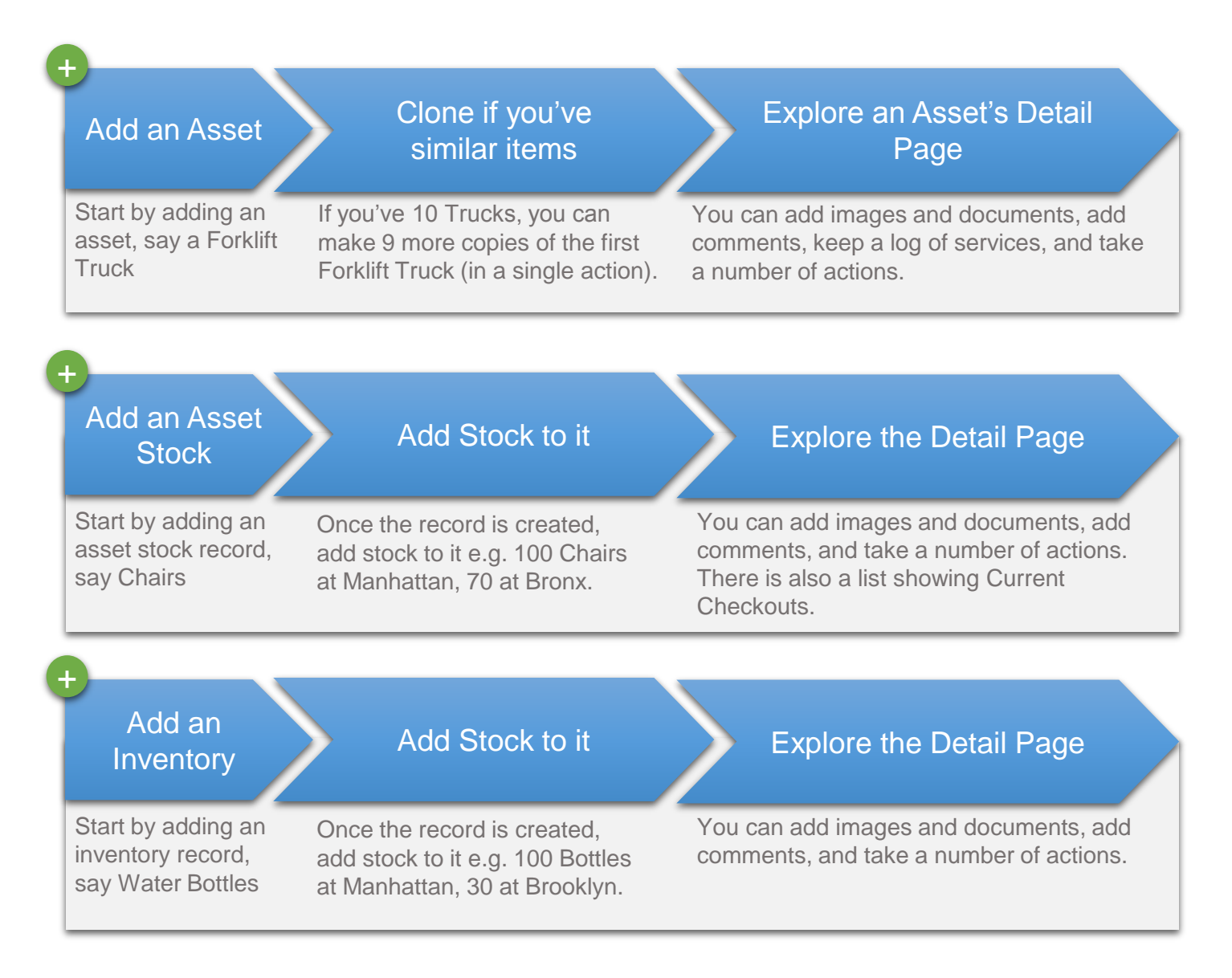

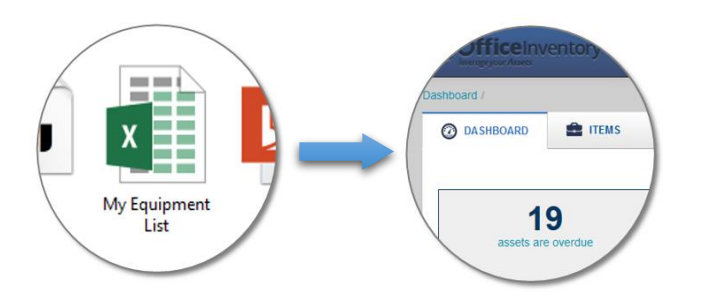

If you have items in Excel Sheets, import them directly to EZRentOut.

- Learn about best practices

## Step 4 – Create your first order

#### All Rental and Sale transactions happen through orders.

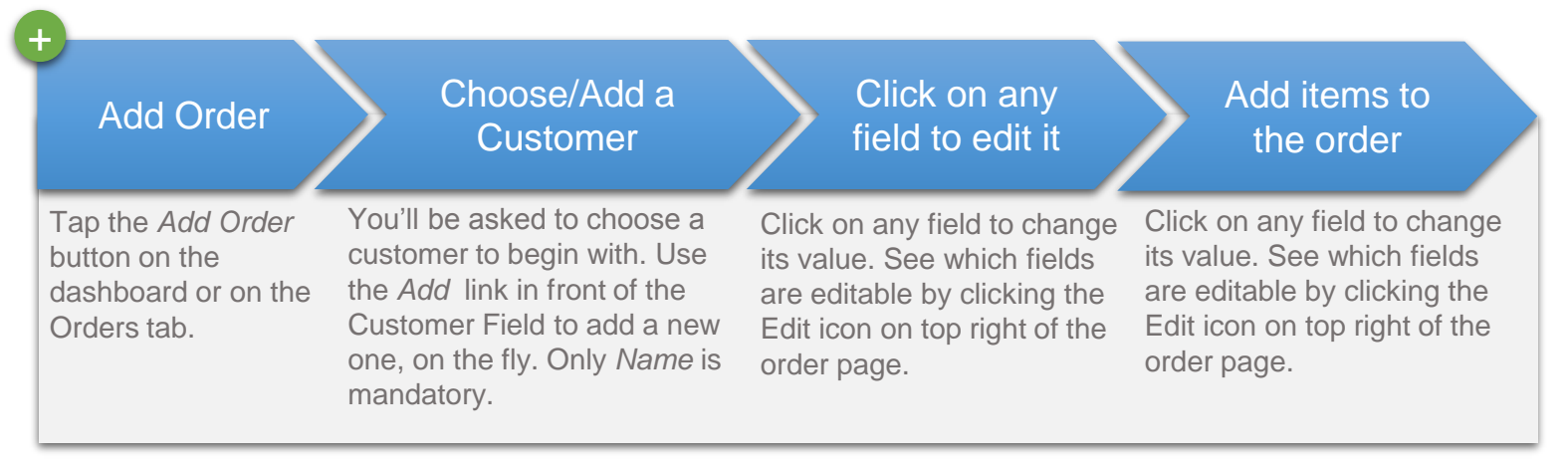

There are availability cues when you're adding items to an order, so that you draft an order without any scheduling conflicts.

| Item # | Name<br>This asset is Checked Ou                         | Current Location   | Duration/Quantity | Price        |
|--------|----------------------------------------------------------|--------------------|-------------------|--------------|
| x 10   | A Prius - one from: June 08, 2019<br>to: August 04, 2019 | 5 06:14<br>5 10:16 | 6 Days            | \$510.00     |
| x 54   | A Ford Clubwagon E350 A                                  | Manhattan, NY      | 6 Days            | \$1,800.00   |
| x 134  | A Forklift: CAT 👔                                        | Manhattan, NY      | 144 Hours         | \$3,600.00 🦿 |
|        |                                                          |                    |                   |              |

See if you need...

- **Custom Fields:** Can be added from MORE → Custom Fields → Orders
- Separate Billing Duration: If your Rental and Billing durations are different, have a look at *Your name at top right* → Settings → Add Ons → Billing Duration
- Customized Invoices: Basic invoice customization is available under Settings → Company Settings → Customization of Invoice. Or you can design an invoice from scratch using the invoice designer under Add Ons.

>>Collanse View<<

## Step 5 – Get cozy with your first order

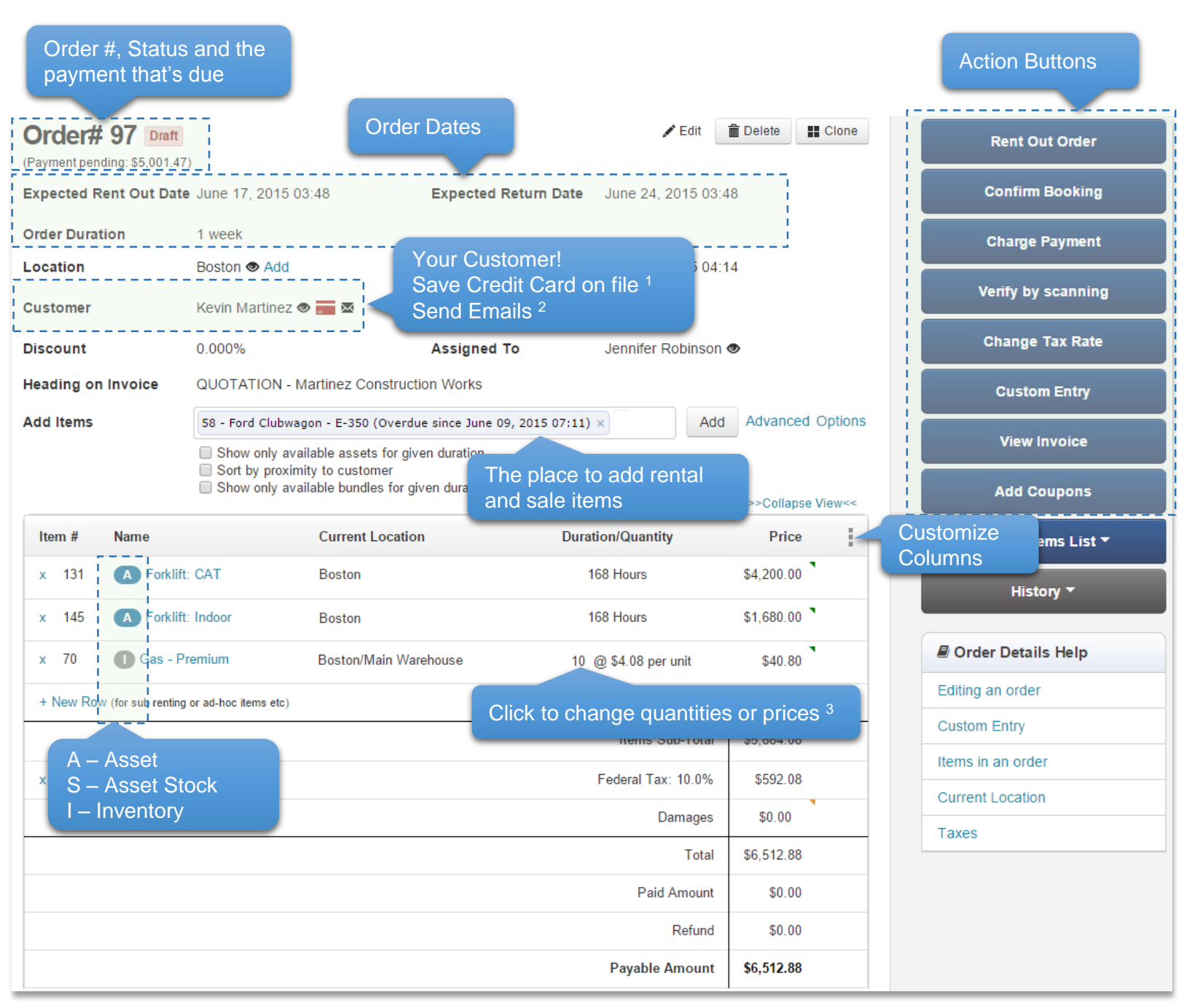

<sup>1</sup> Credit Card Payments should be enabled from Add Ons

<sup>2</sup> Should have email address in the records

<sup>3</sup> Prices and Rental Rates are added to items. If you want to over-ride them in the order, choose this option in Settings  $\rightarrow$  Company Settings

#### You can also add comments to an order, and attach documents to it.

## Step 6 – Rent Out an Order

Reserve your draft order or rent it out. Here are the main phases, an order goes through.

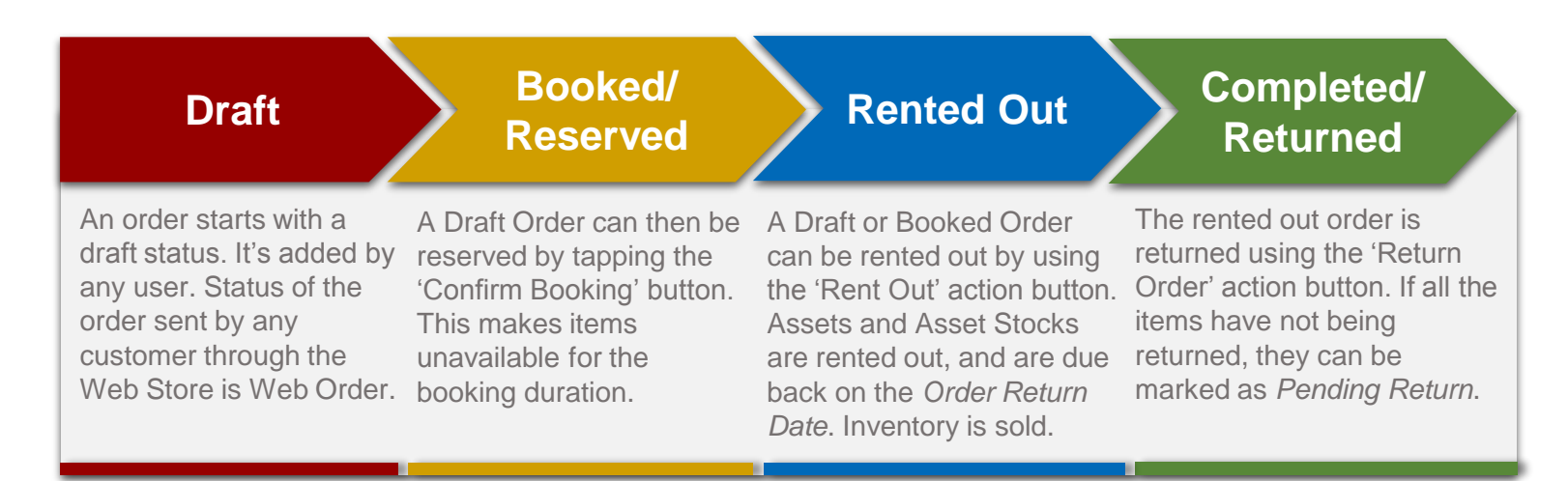

Try out other actions, such as Charging Damages, Custom Entries (to add any charge or adjustment), Printing Invoice.

Use the 'Charge Payment' button to record payment against an order. All payments for an order are recorded separately with a detailed Payment History.

Orders that have been returned/completed, but still have outstanding payments are shown with the Payment Pending status.

Order# 95 Payment Pending (Payment pending: \$4,000.00)

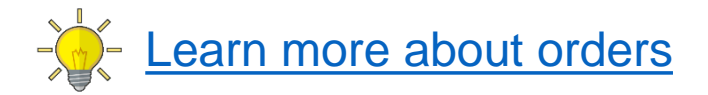

## Step 7 – Populate your Customers Directory

From the Customers tab, you can view all of your customers, send them emails, and pull up their details.

| 7) D. | ASHBOARD         | ORDERS 🚔     | ITEMS 🎽 BUNDLES                  | CUSTOMERS   | MORE -                                 |                  |
|-------|------------------|--------------|----------------------------------|-------------|----------------------------------------|------------------|
| Cust  | omers            |              |                                  |             |                                        | Add New Customer |
| Act   | Send E-mail      | Phone Number | Email                            | Checked Out | Filter                                 | stomers Help     |
|       | Alex Kinsey      |              |                                  | 0           | Number of completed orders<br>Taxed    |                  |
|       | Emma Robinson    | 585-988-8955 | emma.robinson@rentoutexample.com | 1           | Non-taxed<br>Inactive customers        | S                |
|       | Henna Lambart    | 898-215-9875 | henna@ezrentoutexample.com       | 0           | Subscribed to alerts<br>Not Subscribed |                  |
|       | Irenena Williams | 325-865-9866 | irenena@rentoutexample.com       | 1           |                                        |                  |

#### Divide customers in categories, manage contacts and do more.

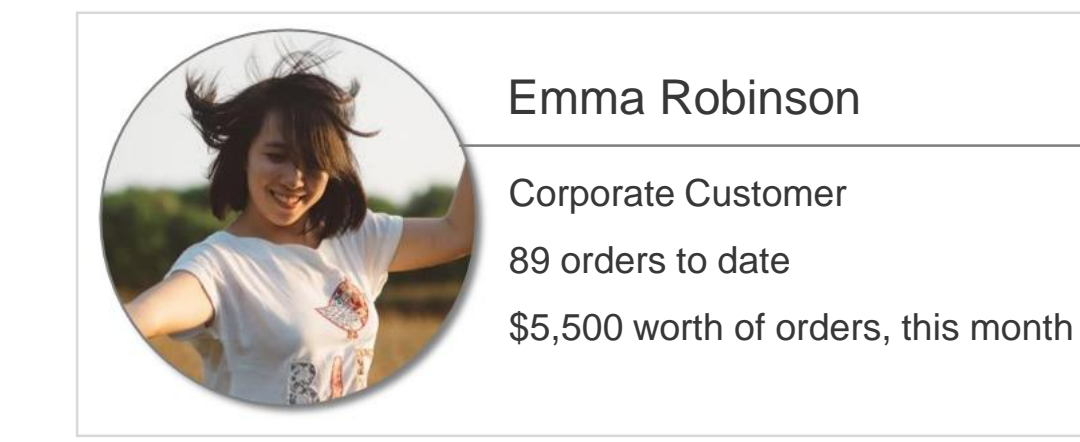

**Contact Details** 

emma@example.com

Phone: 338-879-3335

421 East 70th Street New York, NY 10021

#### Learn more about Customer Management

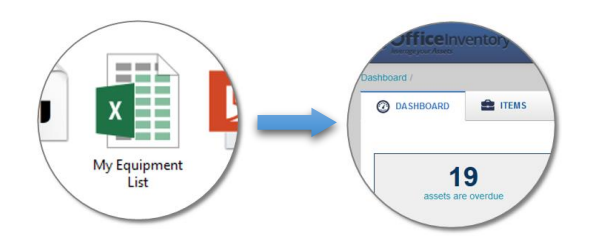

If you have customers information in Excel Sheets, import it directly to EZRentOut.

## Step 8 – Strike conversations with your customers

From the Customers Tab: Send Newsletters, Promotions etc.

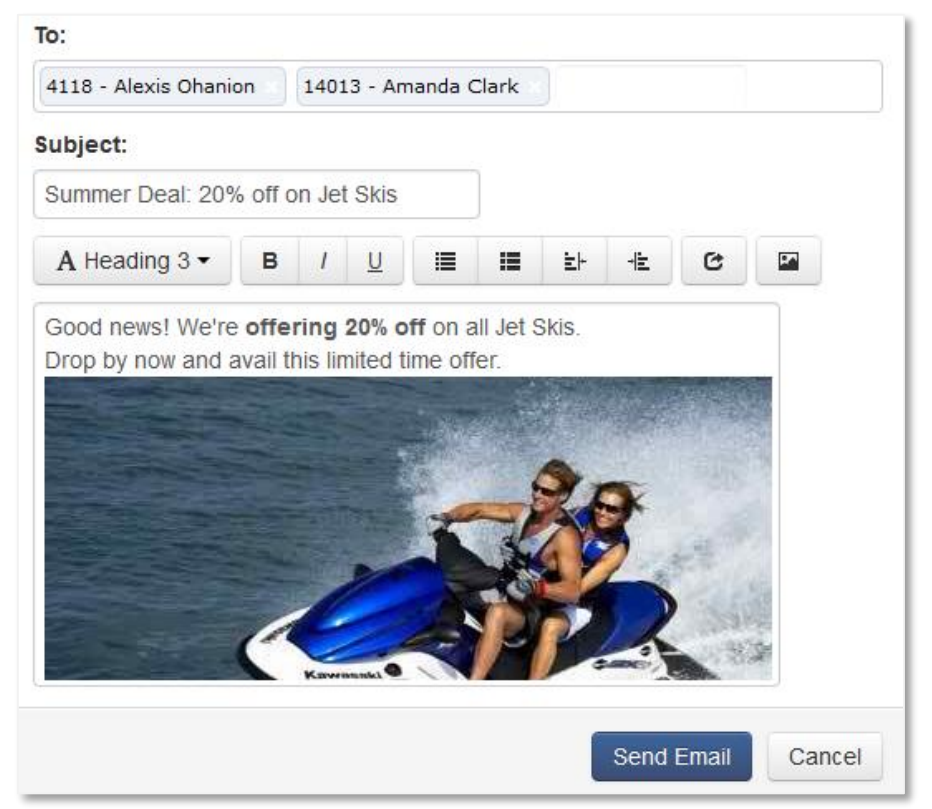

From an Order Page: Send Quotes, Invoices and Payments Notes

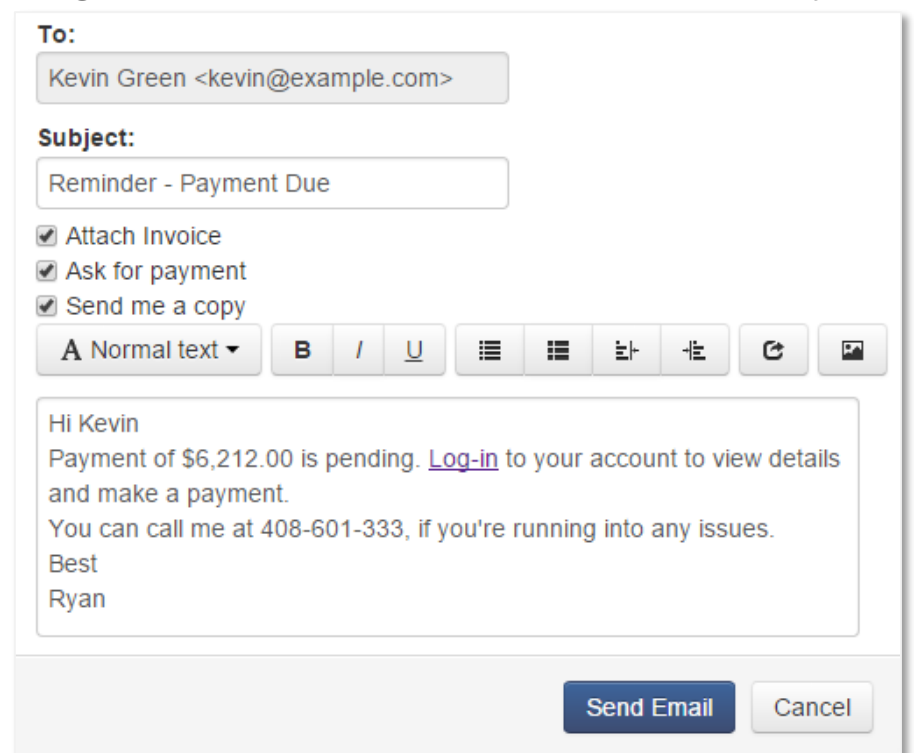

## Step 9 – Add your staff

Add your staff (users) to EZRentOut, so that everyone on your team can work with customers, take orders, receive payments, and do more.

| O DASHBOARD   | 🖹 ORDERS 🔹 ITEMS          | BUNDLES       |             | MORE -                            |                      |
|---------------|---------------------------|---------------|-------------|-----------------------------------|----------------------|
| Members       |                           |               |             | Reports<br>Rules                  | Add New Member       |
| Name 🗠        | Email                     | Role          | Status      | Custom Fields<br>Users            | Add Multiple Members |
| Emily Abigail | emily.abigail@example.com | Staff User    | Unconfirmed | My alerts<br>Alerts for customers | Members Help         |
| Mark Ritter   | mark.ritter@example.com   | Administrator | Confirmed   |                                   | Administrator Users  |
| Emma Robinson | emma@example.com          | Staff User    | Confirmed   |                                   | Staff Users          |
| Ryan Bennet   | ryan.bennet@example.com   | Account Owner | Confirmed   |                                   |                      |

Users can be Admins or Staff Users. **Admins** have full access, can add and update items, and run reports. **Staff Users** cannot add or update items. Access and Visibility rights for staff can be configured from *Your name at top*  $right \rightarrow$  Settings  $\rightarrow$  Company Settings.

Orders can be assigned to users, and then reports can be run to know who is performing better.

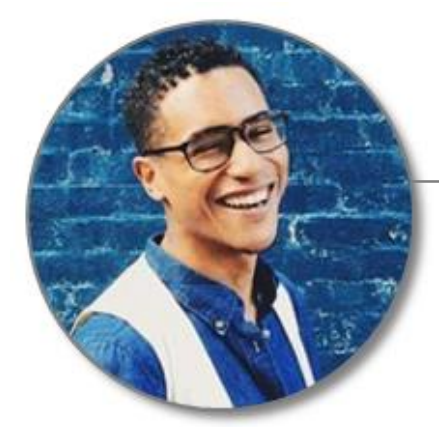

Mark Ritter mark@example.com

Staff at Front Desk # 1

5 orders assigned to him

Closed \$25,000 worth of orders, this month

## Step 10 – Locations, Groups and Vendors

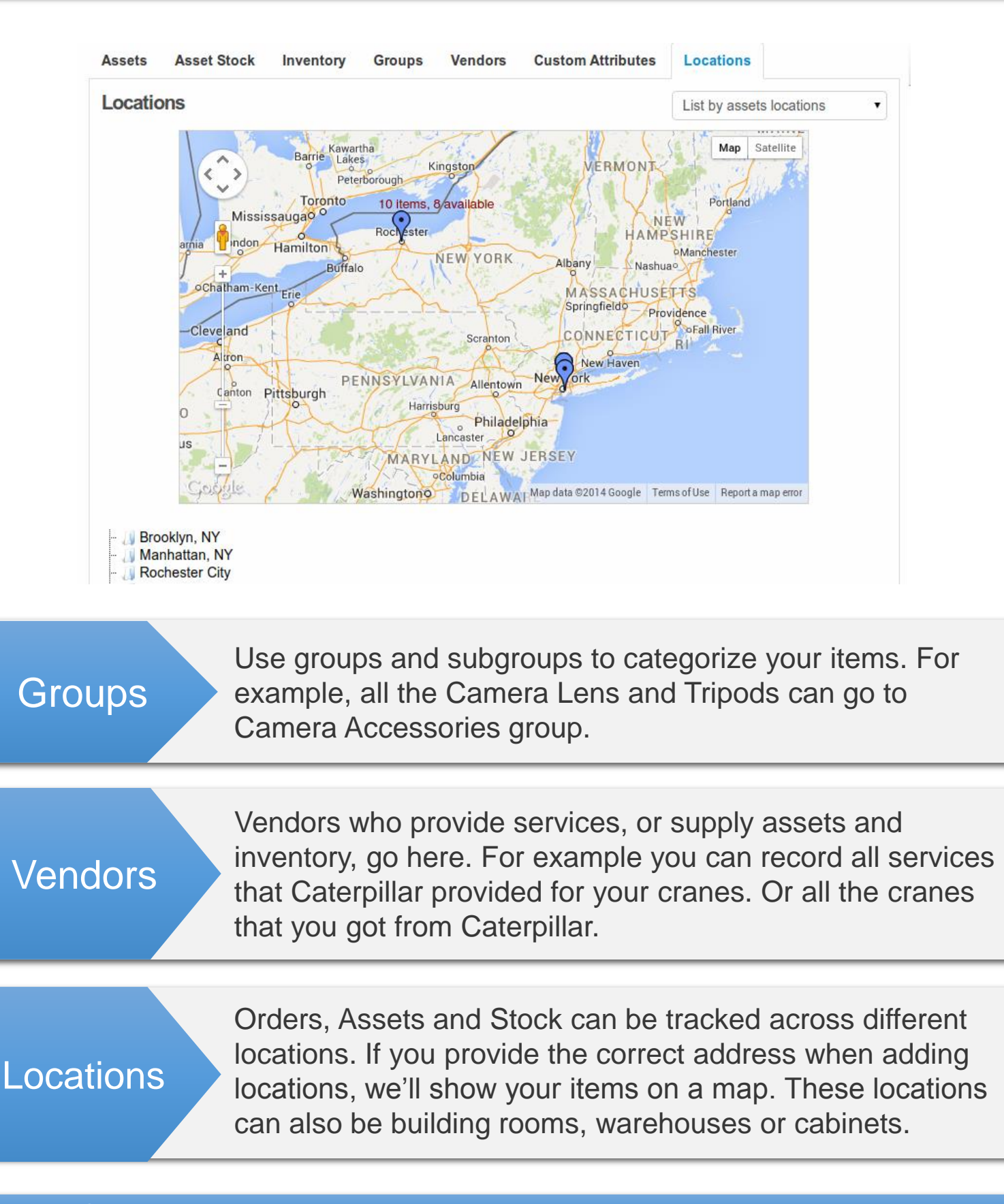

## Step 11 – Try out different listing views

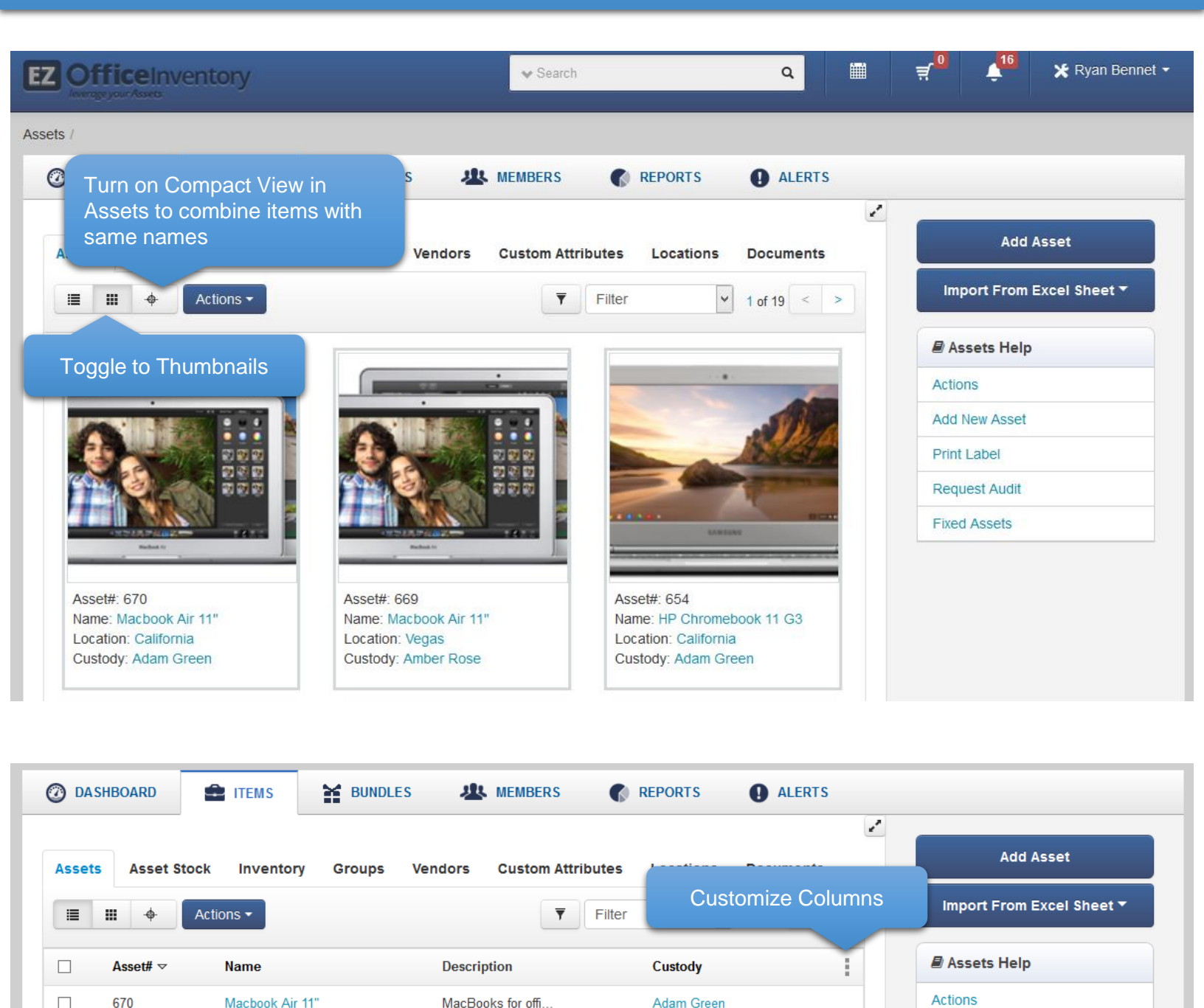

Similar to Compact View on Assets, there's *Location Stock View* on Inventory and Asset Stock. This view shows stock quantities by location instead of showing the total quantity per item.

You can increase the page size from Settings  $\rightarrow$  My Settings

## Step 12 – Print QR Code or Barcode Labels

Design and print professional grade QR Code or Barcode labels and tag your items.

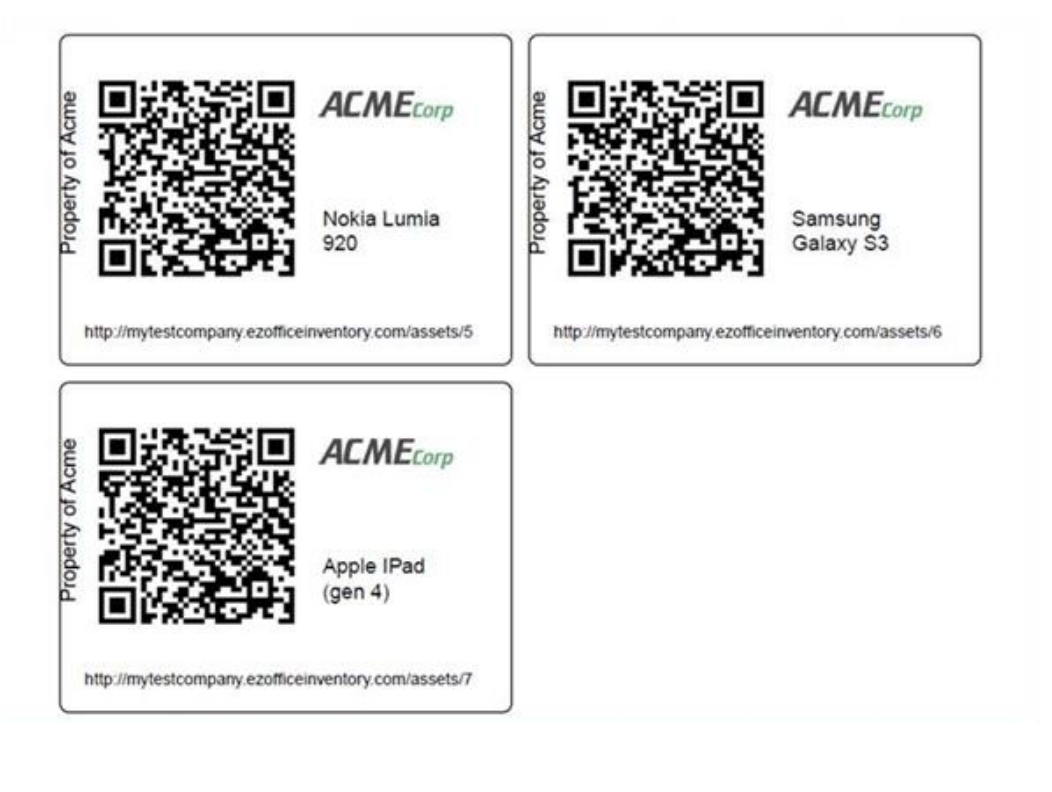

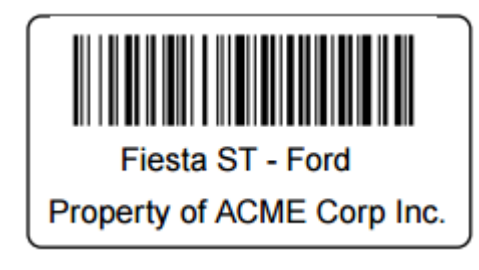

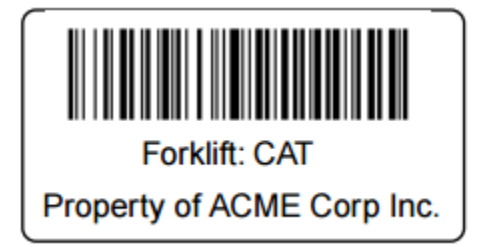

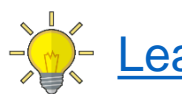

Learn more about Label Designing & Printing

## Step 13 – Use mobile apps to scan labels and take actions

Pulling up orders and taking actions becomes extremely convenient with the mobile apps. Scan invoices to rent out and return orders. Scan items to add them to order, or to verify them.

Download: For iPhone/iPad | For Android Phones & Tablets

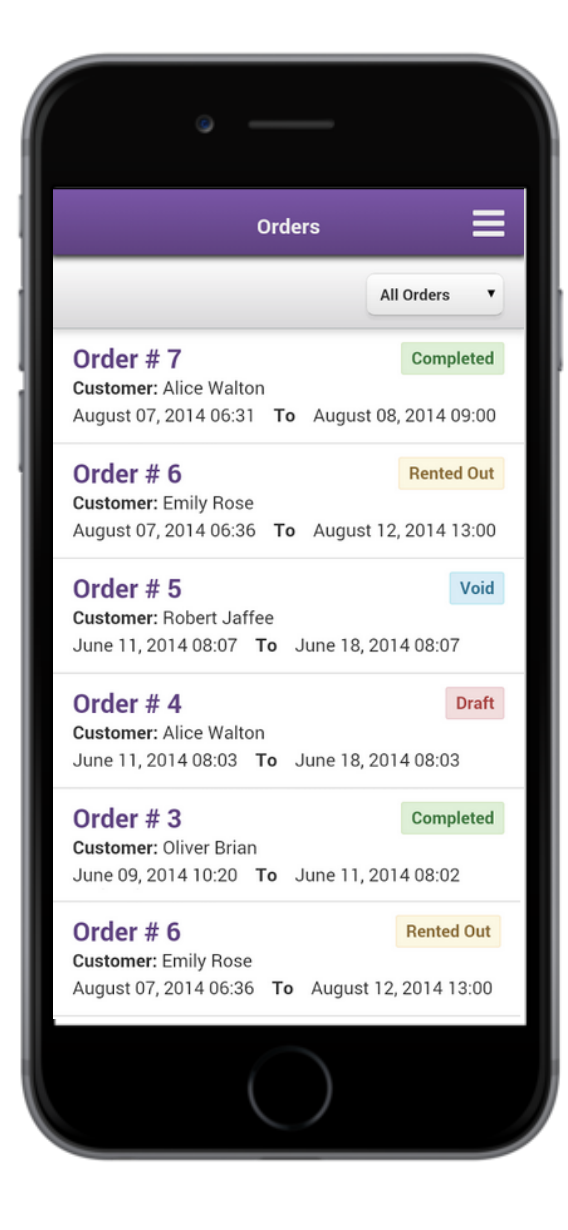

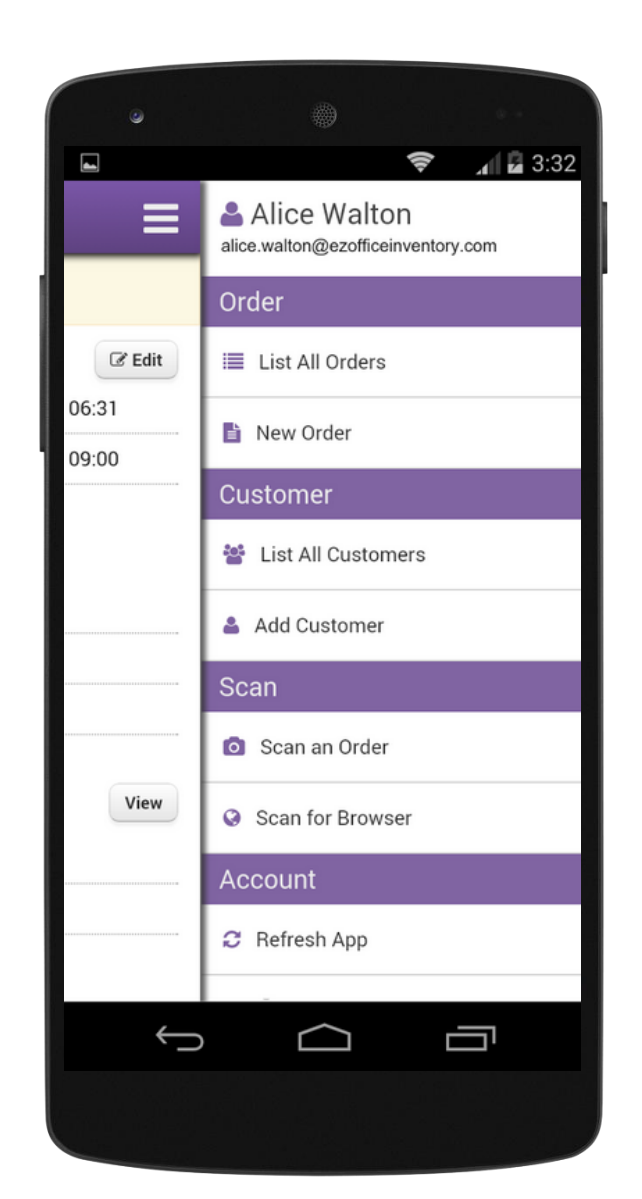

You can also use EZRentOut in Safari, if you're using an iPad. Order Tab is what you'll have open on your front desk for operations.

### Step 14 – Set up Point of Sale

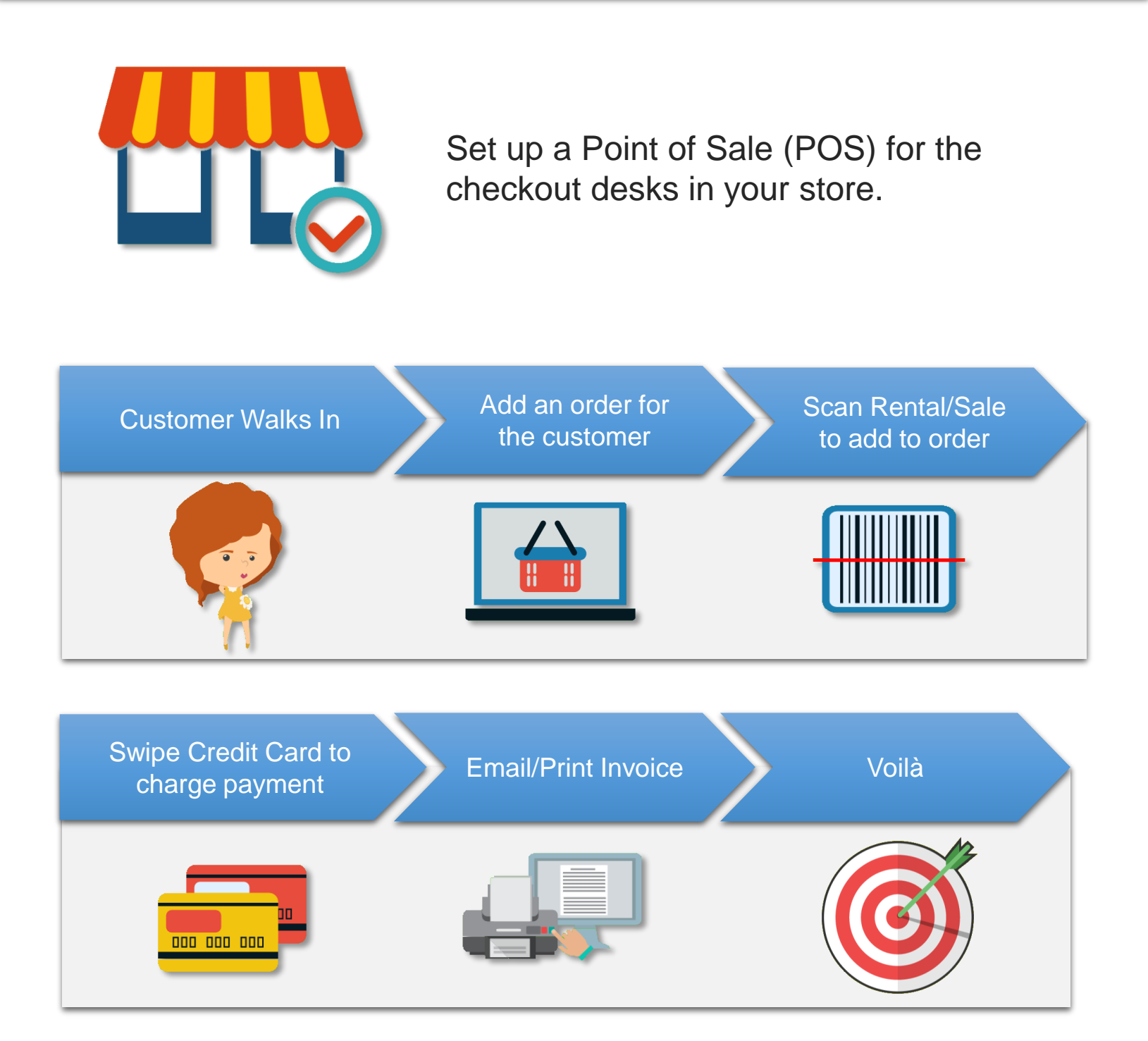

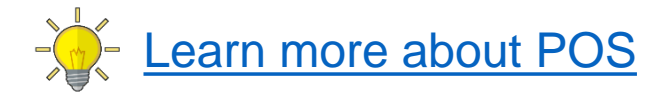

## Step 15 – Set up your Web Store

Put your business online, and unlock endless opportunities. Start from Settings  $\rightarrow$  Store Settings

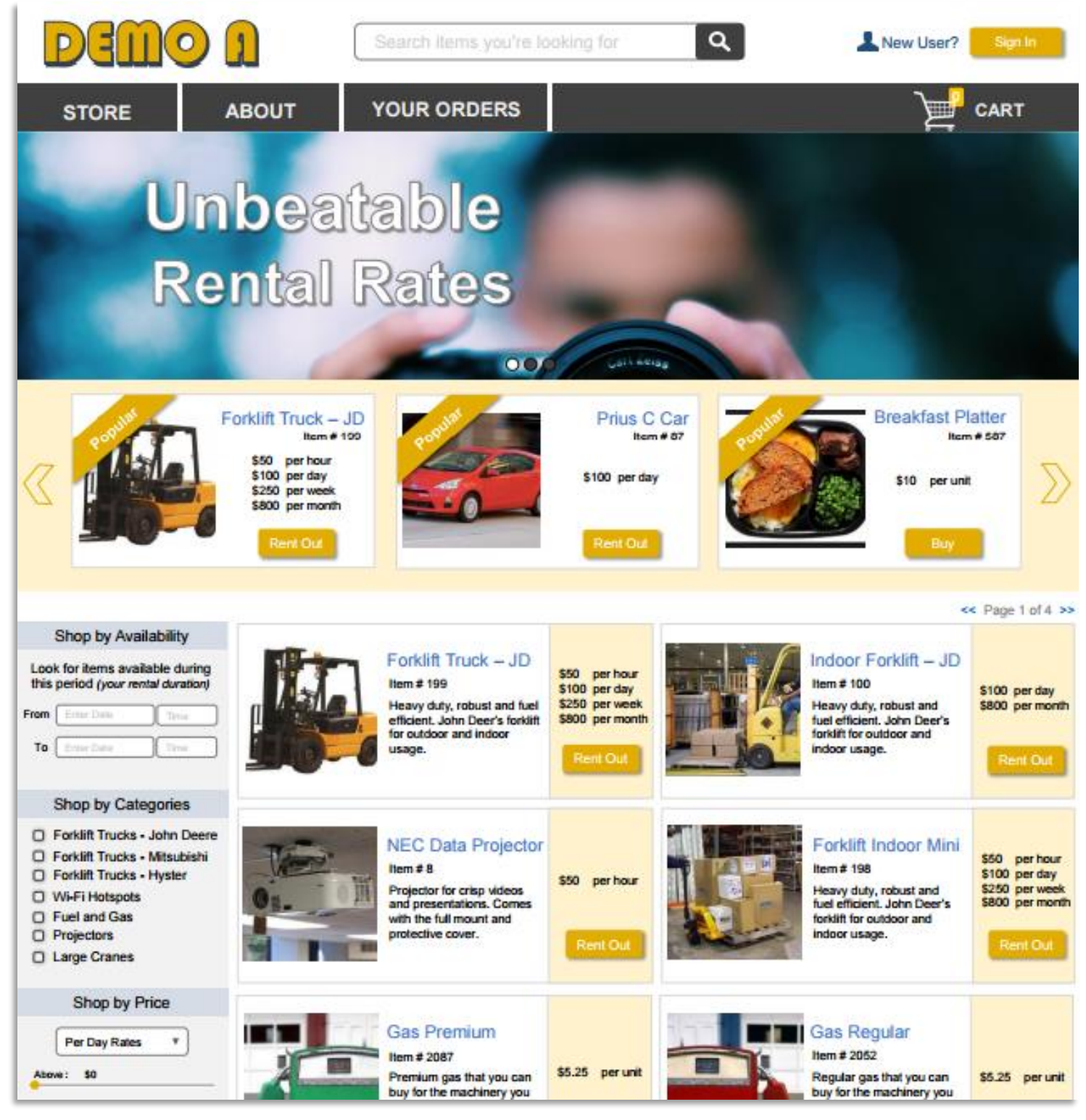

The new version is arriving this summers.

# Step 16 – Explore Add Ons and Integrations

Once you're done with the basics, try out Advanced Settings and Add Ons. There're over a dozen of them.

| EZ RentOut           |                            | ✓ Search               | ✓ Search Q       |  | ■ ↓ <sup>7</sup> | 🗶 Ryan Bennet 👻          |
|----------------------|----------------------------|------------------------|------------------|--|------------------|--------------------------|
| Settings /           |                            |                        |                  |  |                  | Edit Profile<br>Settings |
| 🕐 DASHBOARD 📋 O      | aders 🚔 items 😭            | BUNDLES 🦀 CUSTO        | MORE -           |  |                  | Refer friends            |
| Company Settings Add | ns Store Settings Customer | r Settings My Settings | Billing Designer |  | Settings He      | Sign out                 |

In Settings, you can choose company logo, select your time zone and configure a number of other policy level settings. Here are some of the popular advanced features.

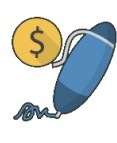

Xero and QuickBooks Financial software integrations

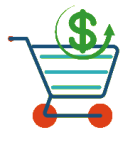

Recurring orders that repeat after a certain duration

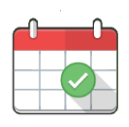

Availability calendar to plan better, and stay on top of things

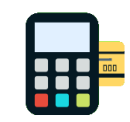

Online payments through PayPal, Authorize.net & Stripe

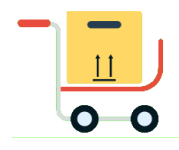

Bundles to make kits and packages

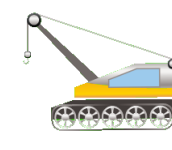

Maintenance module to keep equipment in best shape

## We're here to help!

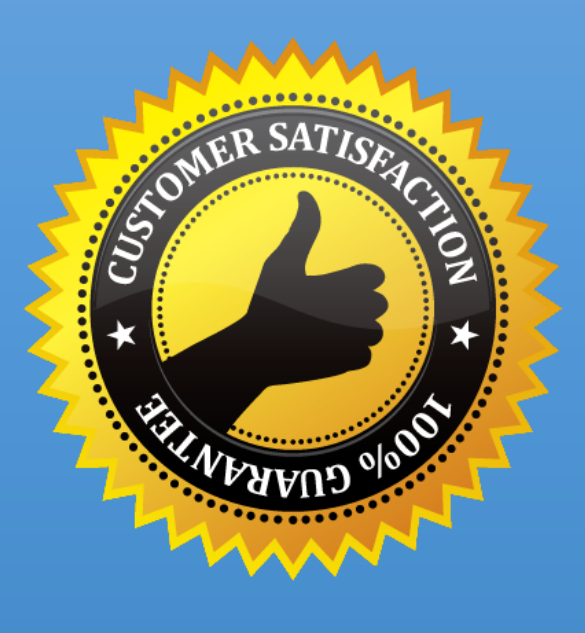

If you have any questions or feedback, write to us at support@ezo.io

Check out the Knowledge Base for help topics

Follow us on <u>Twitter @EZRentOut</u> to stay in touch with what we're up to

Visit our blog to see recent feature releases

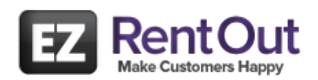